## 〇受験にあたっての注意事項

- 1.「受験期間」に必ず受験を終了してください。期間後の受験は一切できません。受験は 24 時間可能です。
- 2. 万が一複数回受験した場合は、不正受験とみなし、今後の受験は一切できなくなります。
- 3. 音声を使用した問題が出題されますので、必要に応じてヘッドフォンやイヤホンをご準備ください。
- 4. 試験時間 1 時間を満了したもの(タイマーのカウントダウンがゼロになったもの)および"Finish Test"を押 下したものを試験終了とみなします。

\*スコア表示画面まで進まずにブラウザを閉じた場合,採点されませんのでご注意ください。

PC の動作環境については、以下の条件を確認してください。なお、スマートフォンでの受験はできません。
\*タブレット(iPad)で受験する場合は、専用のアプリのインストールが必要です。
\*以下動作環境でも受験できない場合は【別紙4受験のしおり】のシステムに関する補足情報も併せてご確

\*以下動作環境でも受験できない場合は【別紙4受験のしおり】のシステムに関する補足情報も併せてこ確認ください。

<PC の動作環境>

| OS                          | ブラウザ                          | その他                       |
|-----------------------------|-------------------------------|---------------------------|
| Windows 8.1 (32 or 64bit 版) | Microsoft Internet Explorer11 | <モニタ>                     |
| Windows 10(64bit のみ)        | Google Chrome 最新版             | 解像度 1024×768 以上、14 インチ以   |
|                             | Microsoft Edge 最新版            | 上のモニタを推奨                  |
| macOS 10.14 Mojave          | Google Chrome 最新版             | <ネットワーク環境>                |
| macOS 10.15 Catalina        | ※Safari は対応しておりません            | LAN:各コンピュータに 100Mbps      |
| macOS 11 Big Sur            |                               | WiFi:54Mbps 以上。1 アクセスポイント |
|                             |                               | につき 12 台まで                |

※Windows/ Microsoft Edge, macOS/Google Chrome については、テスト開発元の Educational Testing Service(ETS)が 指定する System Requirements には含まれておりませんが、IIBC が行った動作検証により問題なく動作することを確 認しております。

※7/17・18 実施試験監督者陪席受験については下記のブラウザおよび設定で必ず受験してください。 ブラウザ: Google Chrome モード: ゲストモード 有線のヘッドフォンまたはイヤホン, マウスを使用

また, iPad での受験も可能で, 動作環境については, 以下の条件を確認してください。ただし, その他のタ ブレット端末, スマートフォン及び携帯電話での受験はできません。

| OS          | モデル                     | その他                                 |
|-------------|-------------------------|-------------------------------------|
| iOS 10.2 以降 | iPad 第 4 世代以降           | <アプリ>                               |
|             | iPad Air 2 以降           | 事前に専用アプリのインストールが必要                  |
|             | iPad Pro 第 3 世代以降       | 【 <u>別紙 4: iPad アプリインストール手順</u> 】参照 |
|             | ※iPad mini についてはモニタサイズが | <モニタ>                               |
|             | 小さいため推奨されていません          | 解像度 1024×768 以上を推奨                  |
|             | ※上記以前のモデルについては動作検       | <ネットワーク環境>WiFi                      |
|             | 証がされていません               | ※4G 等モバイル回線での受験はお控え                 |
|             |                         | ください                                |

<iPad の動作環境>

※7/17・18 実施試験監督者陪席受験については iPad での受験はできません。

- 6. 受験にあたっては「Authorization コード」が必要です。事前に登録されているメールアドレス(広大メールア ドレス)あてに Authorization コードが通知されますので,大切に保管してください。
- 7. 定期または緊急メンテナンスのため、受験できない場合がありますので、予めご了承ください。
- 8. テスト画面上の名称は TOEIC® Listening & Reading Test Multi-Stage Adaptive Version になります。

## Oトラブル等による中断や不具合への対応

受験中に PC がフリーズするなど、何らかのトラブル等が発生した場合,一旦ブラウザを閉じて,受験を中断してください。その後,受験を開始した手順と同様にサイトにアクセスし, Authorization コードを入力してログインすると、 "Resume Test"ボタンを押下することで、中断したところからのテスト再開が可能です。

## 〇禁止行為

- 1. 第三者に Authorization コードを提供, 譲渡, 転売等を行う
- 2. 撮影, 録画, 録音, 複写等を行う
- 3. 試験問題を漏洩させ、公開等を行う
- 4. 試験中に解答の援助を受ける等,不正受験を行う
- 5. 有害なプログラム等の送信を行う
- 6. 法令, 公序良俗等に反する行為
- 7. その外, 運営側に支障を与え, 第三者の権利を不当に害する行為

## 〇免責事項

受験者側の機器,通信に起因する損害,または、TOEIC(R) Listening & Reading IP テスト(オンライン)および サイトに関する変更,停止,廃止に起因する損害について,運営側は一切の責任を負いません。